## 如何在网上预定午餐

- 先登上Shaughnessy学校的网页: <u>http://go.vsb.bc.ca/schools/shaughnessy</u>, 然后选择"Munch a Lunch"的链接。
- 2. 选择 "Returning Users Click Here",或者第一次使用者选择 "New Users click here"来建立你们家庭的帐号。然后根据页面 指示下订单。
- 3. 点击"Fundraising Open!"

lunch made easy ! Fundraising Open! My Family Order Lunch! My Account: \$0.00 Volunteer

- 4. 页面上有午餐选择,每个孩子只能下一个订单。转到页面底部再 次核对你的订单,然后按 "Submit My Order"。切记:在截至日 期以后不可以再退订单或者改变订单。
- 5. 只能使用信用卡或者PayPal付款。由于时间的关系,我们不能提供逾期付款。没有再5月10日星期五之前付款的订单将会被系统删除。
- 6. 在建立帐号之后,你可以随时点击"Returning Users click here" 来回到帐号继续使用。